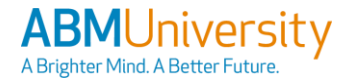

# ABMU QRC: ABMUniversity – Login Assistance

### Accessing ABM For Non-SSO Team Member

**STEP 1**: Click on the ABM University link in the ABM Homepage, or open an Edge browser and enter the following link: <u>https://abmlearning.com</u>

**STEP 2:** If you have an "@abm.com" email address, try to log in with the "Company Single-Sign-On" button first.

a. If that attempt fails, move to step 3.

#### STEP 3: Click on the "Able/Login Without SSO" button.

- a. If you don't know your username, refer to the Username Guide on the right side of this QRC.
- b. If you don't know your password, click "Password Reset" located just below the yellow login button.

| Company Single Sign-On                                     |
|------------------------------------------------------------|
| Single Sign-On Instructions                                |
| ISSUES ACCESSING ABMU – CLEAR BROWSER HISTORY (CACHE)      |
|                                                            |
| Password Reset                                             |
| Able/Login Without SSO   Contact Support   Navigating ABMU |

c. Follow the on-screen prompts to reset your password. Additional details are included in the "Changing Your Password" section of this QRC.

**STEP 4:** For additional help, you can click on **"Contact Support"** and open a Service Now ticket.

### **Username Guide For Non-SSO Team Member**

Use the guide below to determine your username:

- Able Serve Team Members: Your Able Employee Number preceded by "AS" with no spaces. For example: AS1234567
- Contractors: Your ABM email address.
- UK Team Members = UK Employee Number, preceded by "UK" with no spaces. For example: UK1234567.
- ABM Team Members = Use Single-Sign-On or your assigned username (Non-SSO Team Members).

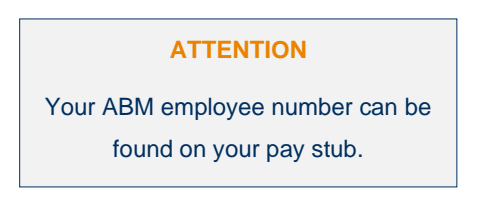

|                      | ABM<br>• 14141 | SOUTHWEST<br>SUGAR LAND,<br>(713) 776<br>BIN: 9947 | NCORPORATED<br>FRWY, SUITE 400<br>TX 77478<br>5-5100<br>78837 |              |            |
|----------------------|----------------|----------------------------------------------------|---------------------------------------------------------------|--------------|------------|
|                      | Stateme        | ent of Earning                                     | s and Deduction                                               | ns           |            |
| Name                 | SSN            |                                                    | Employee ID                                                   | Company      | Bus Unit   |
|                      |                |                                                    | 1234567                                                       | 00010        |            |
| Check Number         | Pay Period     | Start                                              | Pay Period End                                                | Check Date   | Net Pay    |
| 129997               | 1/1/202        | 23                                                 | 1/15/2023                                                     | 1/13/2023    |            |
|                      |                | Earnir                                             | ngs                                                           |              |            |
| Description          | Hours          | Rate                                               | Cu                                                            | rrent Amount | YTD Amount |
| REGULAR<br>GTLEXCESS | 86.67          | 38.81483                                           |                                                               |              |            |
| Total:               | 86.67          |                                                    |                                                               |              |            |
| Taxable YTD:         |                |                                                    |                                                               |              |            |

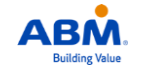

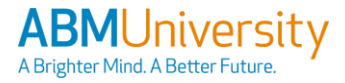

## **ABMU** QRC: ABMUniversity – Login Assistance

## Tips For the First Time You Login For Non-SSO Team Member

#### (Prompted at the First-Time Login)

**STEP 1:** If you have **never logged into ABMU** before, then your temporary password is "changeME1".

**NOTE:** Once you enter the temporary password, you will be prompted to set a new password of your choice.

| Profile | Edit Profile              |                            |         |
|---------|---------------------------|----------------------------|---------|
| 🗳 Edit  | Profile                   |                            |         |
| User (  | Online Inforr             | nation                     |         |
| Current | Password * Only req       | uired if changing password |         |
|         |                           |                            | $\odot$ |
| New Pa  | assword                   |                            | _       |
|         |                           | P                          | $\odot$ |
| Leave b | lank to keep current pass | sword.                     | _       |
| Passwo  | rd Strength               |                            |         |

STEP 2: The Current Password is "changeME1".

- STEP 3: In the New Password field, enter the password you would like to use.
- STEP 4: Retype your new password that you just created into the Confirm password field.

STEP 5: Click the Change Password button.

STEP 6: Click the **Continue** button.

### (Manual Password Update)

STEP 1: Login to ABMU with your current login and password.

STEP 2: To update your password, click on the menu icon at the top left of the screen.

#### STEP 3: Click the My Info tab.

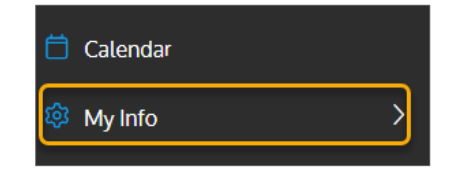

Save Changes

#### STEP 4: Click Manage Profile.

STEP 5: Type the Current Password in the Current Password field.

STEP 6: Type your New Password in the New Password field.

STEP 7: Click the Save button to confirm.

| orgot Password? | Reset Password<br>To reset your password, you must enter the email address listed for your account. For many users, th<br>will be the email address you entered after the first time you logged into ABMU. |
|-----------------|----------------------------------------------------------------------------------------------------|
|                 | Reset Password<br>To reset your password, you must enter the email address listed for your account. For many users, th<br>will be the email address you entered after the first time you logged into ABMU. |
|                 | Security Check                                                                                                    |
|                 | Email: Reset Password Home   Contact Support   Privacy Policy (US)   Privacy Policy (UK)                                                                                                    |

### **Changing Your Password For Non-SSO Team Member**

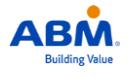